## RIMOZIONE DELL'AFFILIAZIONE AD UN'ORGANIZZAZIONI SU TEAMS

## **METODO 1**

1) Accedere alle impostazioni sul client di Teams

| ц;          |                | Q Search (CTRL+E)                                                                                                    | 🛄 🤌 Università degli S 💷 — 🗆 🗙                                                                                                    |
|-------------|----------------|----------------------------------------------------------------------------------------------------|----------------------------------------------------------------------------------------------------|
| Azioni      | < Tutti i team | Generale Post File 🕀                                                                                                    | tâj Impostazioni الله المعالم المعالم معالم معالم معالم معالم معالم معالم معالم معالم معالم معالم معالم معالم معالم معالم معالم معالم معالم معالم معالم معالم معالم معالم معالم معالم معالم معالم معالم معالم معالم معالم معالم معالم معالم معالم معالم معالم معالم معالم |
| (=)<br>Chat | МТ             |                                                                                                    | ⓑ Trasmetti ⑦ Guida >                                                                                                    |
| (i)<br>Team |                | La recención de las                                                                                                    | Zoom — (100)% + 🖾                                                                                                    |
| Attività    |                | Server .                                                                                                    | Scelte rapide da tastiera           Scarica l'app per dispositivi mobili                                                                                                    |
| Calendario  |                | I By the state of the state                                                                                                    |                                                                                                    |
| Chiamate    |                | • 3373.00 cm                                                                                                    |                                                                                                    |
| OneDrive    |                | a state and the                                                                                                    |                                                                                                    |
|             |                |                                                                                                    |                                                                                                    |
| +<br>App    |                | <ul> <li>A construction of the second second se</li></ul> |                                                                                                    |
|             |                | se Rispondi                                                                                                    |                                                                                                    |
|             |                | 🖸 Inizia un post                                                                                                    |                                                                                                    |

APP DESKTOP DI TEAMS

## CLIENT WEB DI TEAMS

| 2 🗖                                                          | 🔹 Team e canali   Generale   Micros 🗙 🕂 |                                     |                                                                           | - O                                                           |
|--------------------------------------------------------------|-----------------------------------------|-------------------------------------|---------------------------------------------------------------------------|---------------------------------------------------------------|
| $\leftarrow$ (                                               | https://teams.microsoft.com/v2/         |                                     | 표 \land 🏠 🗘 🛛                                                             | ן לי לים ייים לי                                              |
|                                                              | ជ្                                      | Q s                                 | earch (CTRL+ALT+E                                                         | Università degli S SG                                         |
| Azioni<br>Chat<br>Team<br>Attività<br>Calendario<br>Chiamate | < Tutti i team TU                       | Colorado Post File Attività Calence | lario ⊕<br>② Guida<br>Scelte rapide d<br>□ Scarica l'ap<br>□ Scarica l'ap | ni )<br>a tastiera<br>np desktop<br>np per dispositivi mobili |
| OneDrive                                                     |                                         | se Risp                             | oondi                                                                     |                                                               |

2) Accedere al menu Account e organizzazioni

3) Individuare le organizzazioni alle quali si è iscritti, verificando il relativo dominio di posta

4) Utilizzare l'apposita icona per abbandonare le organizzazioni fasulle.

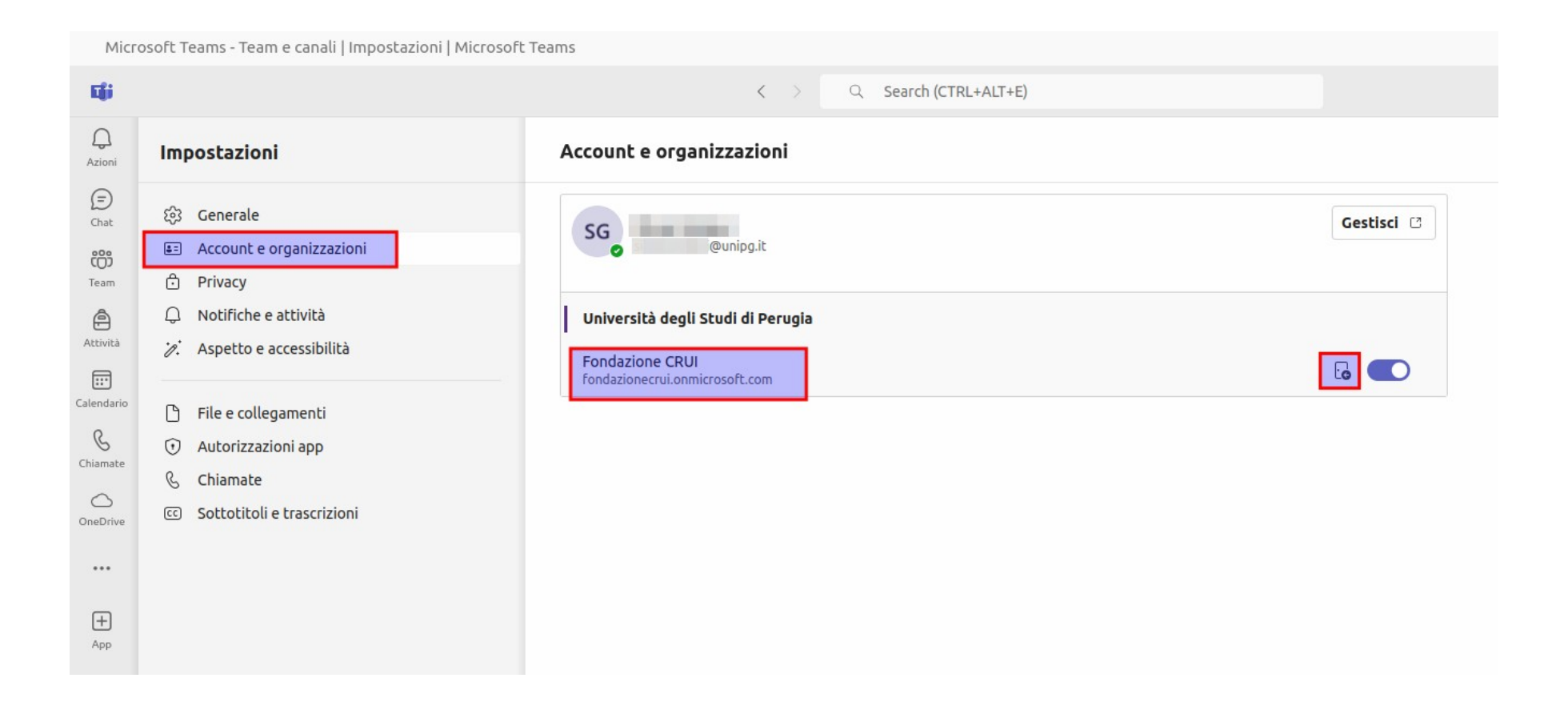

## **METODO 2**

- 1) Accedere alla pagina di gestione del proprio account, autenticandosi sul sito riportato nella seguente immagine.
- 2) Cliccare sulla voce di menu "Organizzazioni".
- 3) Verificare le "Altre organizzazioni con cui si collabora".
- 4) Cliccare su "Esci" per abbandonare un'organizzazione.

![](_page_3_Picture_5.jpeg)